# 兰州大学创新创业系统 学院后台操作手册

目录

| 兰  | 州大学创新创业系统   | 1 |
|----|-------------|---|
| 学  | 院后台操作手册     | 1 |
| 1. | 登录          | 1 |
|    | 1.1 修改密码    | 1 |
| 2. | 竞赛管理        | 3 |
|    | 2.1 审核      | 3 |
|    | 2.1.1 查看详情  | 4 |
|    | 2.1.2 审核与驳回 | 5 |
|    | 2.2 晋级      | 6 |
|    | 2.3 注意事项    | 6 |
|    |             | - |

## 1.登录

| 账号 |
|----|
| 密码 |
| 登入 |

登录地址: <u>http://competition.innocode.cn/</u> 登录账号和密码单独发送,请您在登陆后修改密码。

### 1.1 修改密码

点击右上角账号下方的"修改密码",即可修改登录密码。

| 万学演示客户      | 正 C 评查系统      | 8 | <b>8</b> 1300000003 | ÷   |
|-------------|---------------|---|---------------------|-----|
| 口 食客管理 🗸 🗸  | < • 前页        | - | 修改密码                | > ~ |
|             | 如此登录1 标料学院管理员 |   | 清理缓存<br>退出登录        |     |
|             |               |   |                     |     |
|             |               |   |                     |     |
|             |               |   |                     |     |
|             |               |   |                     |     |
|             |               |   |                     |     |
|             |               |   |                     |     |
|             |               |   |                     |     |
|             |               |   |                     |     |
|             |               |   |                     |     |
|             |               |   |                     |     |
|             |               |   |                     |     |
|             |               |   |                     |     |
|             |               |   |                     |     |
|             |               |   |                     |     |
| javascript; |               |   |                     |     |

| 修改密码 |        |      | – 🛛 × |
|------|--------|------|-------|
| 密码   | 请输入新密码 |      |       |
| 1    |        |      |       |
|      |        |      |       |
|      |        |      |       |
|      |        | ✓ 提交 | C 重置  |

修改密码后,需要重新登录。 如有登录疑问,或者忘记登录密码,可以联系后台管理员。

## 2. 竞赛管理

竞赛开启时,已由校级管理员设定好报名时间。请各位学院管理员不要修改报名时间。 不需要设定审核时间和评委。

| <b>5</b> Ξ | 评审系统     |            |                                           |
|------------|----------|------------|-------------------------------------------|
| くの首页       | ● 竞赛列表 × | • 赛程管理 ×   |                                           |
| ⑦ 赛程管理     | ^        | 院级选拔设置     |                                           |
| 数据看板       |          | •报名时间范围:   |                                           |
| 基础设置       |          | **平安时间范围•  | Contraction of Contraction of Contraction |
| 评委管理       |          |            |                                           |
| 𝔅 项目管理     | ^        | *选择评委:     | · 智无评委,前往评委管理                             |
| 项目列表       |          | *是否需要付款信息: | () H                                      |
| 评审分组       |          | ✓ 提交       |                                           |

请直接点击"竞赛列表"中,对应竞赛的"项目列表"进入项目管理页面。

| 万学演示客户   | ≡ c       | 评审系统                       |      |      | 13100000150 E |
|----------|-----------|----------------------------|------|------|---------------|
| ロ 倉吉管理 へ | く ※ 前页 )  | <ul> <li>寬嘉列表 ×</li> </ul> |      |      | > ~           |
| 育害列表     | 名称        | 0、重調                       | ○ 重整 |      |               |
|          |           |                            |      |      |               |
|          | 全部1进行     | 中1 已始来 0 待发布 0             |      |      | C 11 0 4      |
|          | 序号        | 编略版                        | 名称   | 主の方  | 操作            |
|          | 1         | 1.5                        |      | 兰州大学 | / 项目管理 / 赛程管理 |
|          | < 1 > 938 | ▲ 1 页 确定 共1条 10条页 ▼        |      |      |               |
|          |           |                            |      |      |               |
|          |           |                            |      |      |               |
|          |           |                            |      |      |               |
|          |           |                            |      |      |               |
|          |           |                            |      |      |               |
|          |           |                            |      |      |               |
|          |           |                            |      |      |               |

#### 2.1 审核

功能介绍:

学生报名后,请学院管理员详细检查学生报名的信息,特别是赛道分组信息、团队成员、指导教师和附件是否正常。如果信息错误或者附件不可查看,请在系统中驳回让学生重新提交。

请注意:本次互联网+校赛选拔和挑战杯校赛选拔同时开展,请确保学生正确地将对应的项目报到对应的竞赛中去。如果学生的赛道填写错误,麻烦驳回后通知学生重新提交。

#### 2.1.1 查看详情

| ③ 赛程管理 。      | 首页 > 寛赛列表 > 项目管                                                                                                    | 管理                        |                  |        |    |                                                                                                    |      |                                                                                                    |          |       |
|---------------|----------------------------------------------------------------------------------------------------|---------------------------|------------------|--------|----|----------------------------------------------------------------------------------------------------|------|----------------------------------------------------------------------------------------------------|----------|-------|
| ****          | 项目名称                                                                                                    | ★ 请输入关键字                  | 赛道               | 游洗探    | Ŧ  | 細別                                                                                                    | 请洗择  | v                                                                                                    |          |       |
| 蚁 结 有 权       | 分数排序                                                                                                    | <ul> <li>構造择 ▼</li> </ul> | 项目学校             | 请选择    | ~  | 打分情况                                                                                                    | 请选择  | ~                                                                                                    | Q 藍河 〇里  | 置     |
| 基础设置          |                                                                                                    |                           |                  |        |    |                                                                                                    |      |                                                                                                    |          |       |
| 评委管理          |                                                                                                    |                           |                  |        |    |                                                                                                    |      |                                                                                                    |          |       |
| ⑦ 项目管理 ∧      | 已参查1 特审核                                                                                                    | 1 批量审核                    |                  |        |    |                                                                                                    |      |                                                                                                    | C        | 8 4   |
| 项目列表          | 编号                                                                                                    | 项目名称 组别                   | 学校负责             | 人 评审状态 | 得分 | 打分情况                                                                                                    |      | 1                                                                                                    | 操作       |       |
| 评审分组          | 30795                                                                                                    | 挑战杯上线 挑战杯/自               | 兰州大学 孙丽:         | さ 已音级  | 0  | 未分组                                                                                                    |      | 项目详情 评词                                                                                                    | 审详情 驳回 鄉 | 說回習级  |
|               | < 1 > 形態 *                                                                                                    | 1 页 确定 共1条 10条/页          | I <b>v</b>       |        |    |                                                                                                    |      |                                                                                                    |          |       |
|               |                                                                                                    |                           |                  |        |    |                                                                                                    |      |                                                                                                    |          |       |
|               |                                                                                                    |                           |                  |        |    |                                                                                                    |      |                                                                                                    |          |       |
| 项目详情          |                                                                                                    |                           |                  |        |    |                                                                                                    |      |                                                                                                    |          | - 🛛 × |
|               |                                                                                                    |                           |                  |        |    |                                                                                                    |      |                                                                                                    |          | î     |
| 参赛信息          |                                                                                                    |                           |                  |        |    |                                                                                                    |      |                                                                                                    | $\odot$  |       |
|               |                                                                                                    |                           |                  |        |    |                                                                                                    |      |                                                                                                    |          |       |
| 参赛赛)          | 道挑战杯 ←                                                                                                    |                           |                  |        |    |                                                                                                    |      |                                                                                                    |          |       |
| 参赛组织          | ] 自然科学类学术论文                                                                                                    |                           |                  |        |    |                                                                                                    |      |                                                                                                    |          |       |
| 参赛类           | 1 自然科学类学术论文                                                                                                    |                           |                  |        |    |                                                                                                    |      |                                                                                                    |          |       |
|               |                                                                                                    |                           |                  |        |    |                                                                                                    |      |                                                                                                    |          |       |
| 项目信息          |                                                                                                    |                           |                  |        |    |                                                                                                    |      |                                                                                                    | $\odot$  |       |
|               |                                                                                                    |                           |                  |        |    |                                                                                                    |      |                                                                                                    |          |       |
| 项目log         | •                                                                                                    |                           |                  |        |    |                                                                                                    |      |                                                                                                    |          |       |
|               |                                                                                                    |                           |                  |        |    |                                                                                                    |      |                                                                                                    |          |       |
|               |                                                                                                    |                           |                  |        |    |                                                                                                    |      |                                                                                                    |          |       |
| 项目名           | A COMPANY AND A COMPANY AND A |                           |                  |        |    |                                                                                                    |      |                                                                                                    |          |       |
| 所属领域 (互       | 。<br>美 信息技术服务业 金融业                                                                                                    | 教育                        |                  |        |    |                                                                                                    |      |                                                                                                    |          |       |
| <b>阿</b> +)   |                                                                                                    |                           |                  |        |    |                                                                                                    |      |                                                                                                    |          |       |
| 所属领域/作品       | 品 数理 (包括数学、物理、                                                                                                    | ,地球与空间科学等)                |                  |        |    |                                                                                                    |      |                                                                                                    |          |       |
| 项目概:          | *                                                                                                    |                           |                  |        |    |                                                                                                    |      |                                                                                                    |          |       |
|               |                                                                                                    |                           | THE R. LEWIS CO. |        |    | and the second second se |      | and the second second se |          |       |
| 7414 B        | and the second second se                                                                                                    |                           |                  |        |    |                                                                                                    | 1000 |                                                                                                    |          |       |
| EL15 FU       |                                                                                                    |                           |                  |        |    |                                                                                                    |      |                                                                                                    |          |       |
| 料技成!<br>是否师生共 | 果 无<br>刘 否                                                                                                    |                           |                  |        |    |                                                                                                    |      |                                                                                                    |          |       |

在项目列表中,"待审核"表单中,点击"项目详情",即可查看项目报名填写的信息。

请注意:如果本次学生参与的是互联网+大赛,则应该选择的是互联网+的赛道。如果是挑战杯,应该选择"挑战杯"。

### 2.1.2 审核与驳回

查看完项目详情后,可以根据实际情况进行"审核"或者"驳回"。

| 已参赛 | 【 · · · · · · · · · · · · · · · · · · · | 1 批量审核 |       |      |     |      |    |      | C III 6 4       |
|-----|-----------------------------------------|--------|-------|------|-----|------|----|------|-----------------|
|     | 编号                                      | 项目名称   | 组别    | 学校   | 负责人 | 评审状态 | 得分 | 打分情况 | 操作              |
|     | 30797                                   | 高永强    | 挑战杯/自 | 兰州大学 | 高永强 | 未开始  | 0  | 未分组  | 项目详情 评审详情 审核 驳回 |

审核通过需要确认。驳回需要输入驳回原因。

| 是示     |            | ×     |
|--------|------------|-------|
| ? 确定要  | 要审核通过该项目吗? | 取浴    |
| ХO     | WHAE       | 42/17 |
| *驳回意见: | 请输入驳回意见    |       |
|        |            | li.   |

驳回后学生端将展示被驳回。需要学生重新提交报名。 因此请在报名阶段结束前完成审核,以便被驳回的学生可以重新报名。

#### 2.2 晋级

审核通过的项目可以直接晋级到校赛。

| 编号    | 项目名称  | 组别    | 学校   | 负责人 | 评审状态 | 得分 | 打分情况 | 操作           |
|-------|-------|-------|------|-----|------|----|------|--------------|
| 30795 | 挑战杯上线 | 挑战杯/自 | 兰州大学 | 孙丽华 | 评审中  | 0  | 未分组  | 项目详情 评审详情 晋级 |

已晋级的项目,评审状态会切换为"已晋级"。 在晋级阶段结束之前,您都可以撤回晋级重新晋级。 如果学生需要重新提交资料,在报名阶段时间段内也可以驳回,请学生重新报名。

| 编号    | 项目名称  | 组别    | 学校   | 负责人 | 评审状态 | 得分 | 打分情况 | 操作              |
|-------|-------|-------|------|-----|------|----|------|-----------------|
| 30797 | 高永强   | 挑战杯/自 | 兰州大学 | 高永强 | 未开始  | 0  | 未分组  | 项目详情 评审详情 晋级 驳回 |
| 30795 | 挑战杯上线 | 挑战杯/自 | 兰州大学 | 孙丽华 | 未开始  | 0  | 未分组  | 项目详情 评审详情 晋级 驳回 |

如果报名阶段已经结束,则无法驳回,只能撤销晋级。

| 已約 | 崔 <mark>1</mark> 待审 | 核 1 批量审核 |       |      |     |      |    |      | C 199 6 4      |
|----|---------------------|----------|-------|------|-----|------|----|------|----------------|
|    | 编号                  | 项目名称     | 组别    | 学校   | 负责人 | 评审状态 | 得分 | 打分情况 | 操作             |
|    | 30795               | 挑战杯上线    | 挑战杯/自 | 兰州大学 | 孙丽华 | 已晋级  | 0  | 未分组  | 项目详情 评审详情 撤回晋级 |

#### 2.3 注意事项

**1**. 请各位学院管理员详细检查报名项目的资料是否填写完整,赛道分组是否填写正确。一 旦报名阶段结束,将无法修改资料。

2. 本次竞赛审核通过后可以直接操作晋级项目,无需额外评审操作。

**3**. 本次互联网+校赛选拔和挑战杯校赛选拔同时开展,请确保学生正确地将对应的项目报到 对应的竞赛中去。如果学生的赛道填写错误,麻烦驳回后通知学生重新提交。